## Outlook 2016 - How to Archive a Mailbox to a PST File

Tuesday, May 7, 2019 8:47 AM

## Open Outlook 2016 and select the inbox of the account you want to archive

| ✓ gary@tomrowe.com       |
|--------------------------|
| ⊿ Inbox 2                |
| Backups 1                |
| Barracuda                |
| Site24x7                 |
| Symantec                 |
| Drafts                   |
| Sent Items               |
| Deleted Items            |
| Archive                  |
| Junk Email [2]           |
| Outbox                   |
| Search Folders           |
|                          |
| ▲ eddie@equipmentlocator |
| ▷ Inbox 4                |
| Drafts                   |

## Click "File", then click "Open & Export", then click "Import/Export":

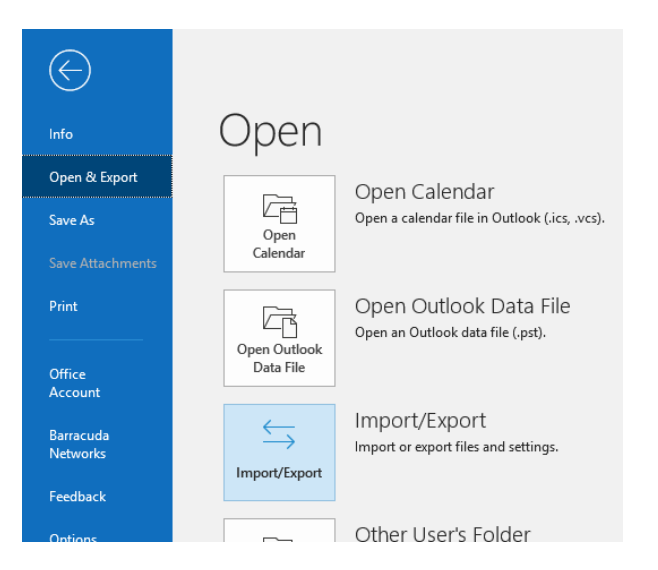

Select "Export to a file", then click the "Next" button:

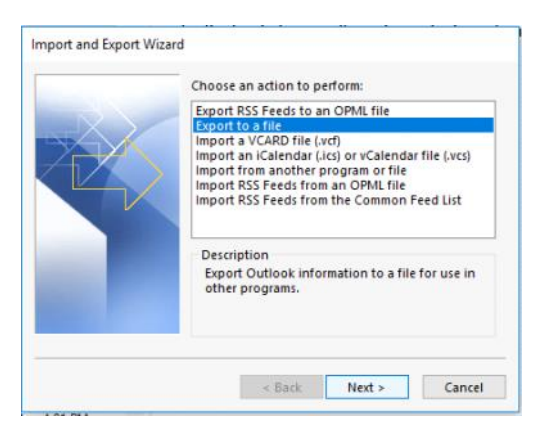

Select "Outlook Data File (.pst)", then click the "Next" button:

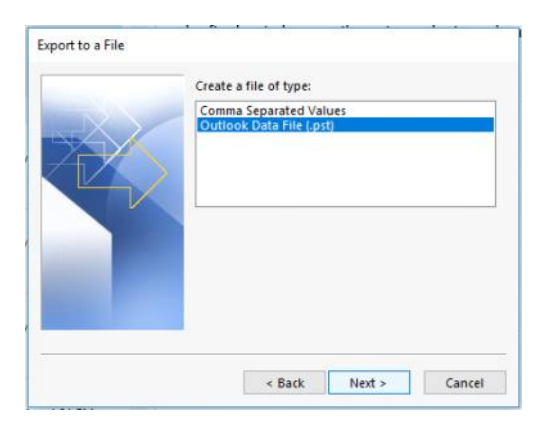

Select the top level of the mailbox, make sure the "Include subfolders" checkbox is checked, then click the "Next" button:

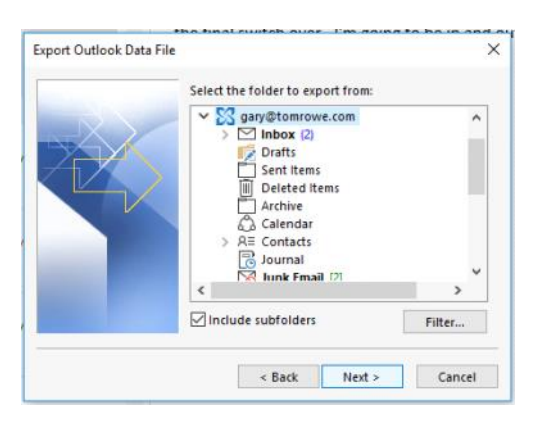

Select where you want the backup file to be located and name the file, click the "Do not export duplicates items" option, then click the "Finish" button:

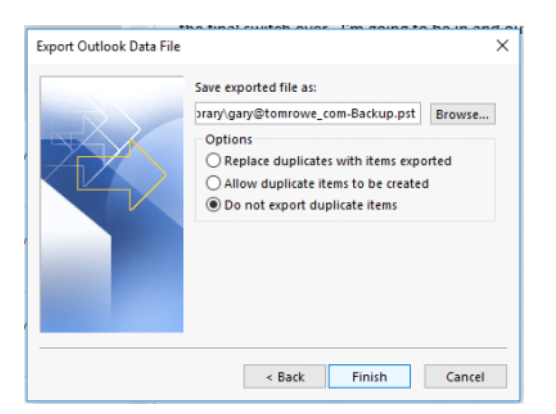

If you are prompted with a password prompt, leave both fields blank, then click "OK".

Wait until the status window disappears:

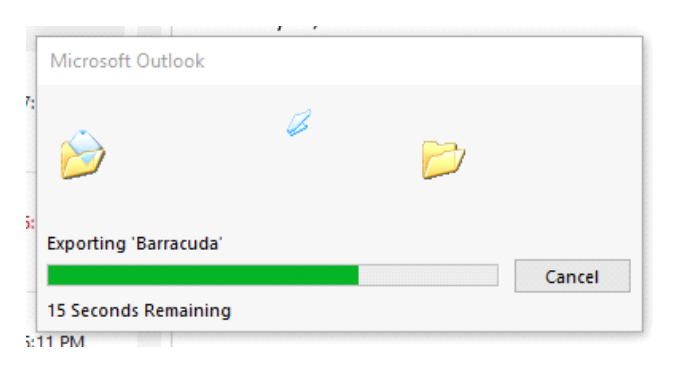

Store your .PST backup file in a safe location for future use if needed.

•